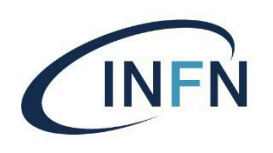

Istituto Nazionale di Fisica Nucleare Sezione di Napoli

## Guida utente Rimborso per fondo economale

# Primo Step: Compilazione del modulo richiesta

• Per prima cosa occorre compilare il modulo di richiesta di acquisto con fondo economale scaricabile dal sito della sezione di Napoli

**N.B.:** Per poter scaricare il modulo pdf da compilare occorre loggarsi sulla Home del Sito INFN di Napoli con le proprie credenziali AAI per poter visualizzare i documenti e la modulistica del personale INFN di Napoli. Una volta loggati spostarsi sul Menu' " Servizi locali/Direzione/Modulistica e norme", come indicato nella foto alla pagina successiva"

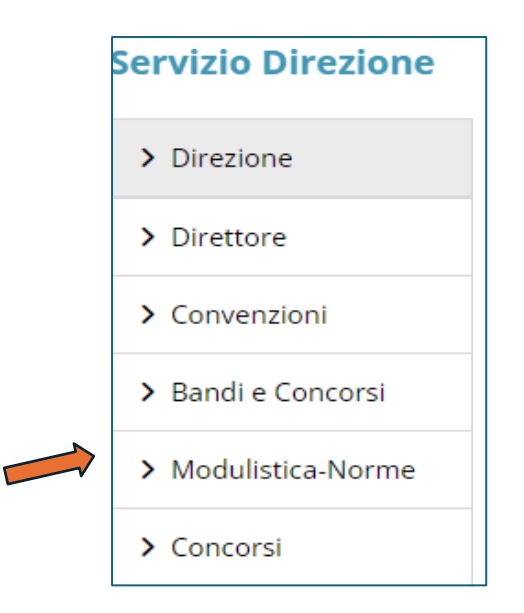

• A questo punto si potra' scaricare il modulo e procedere alla sua compilazione

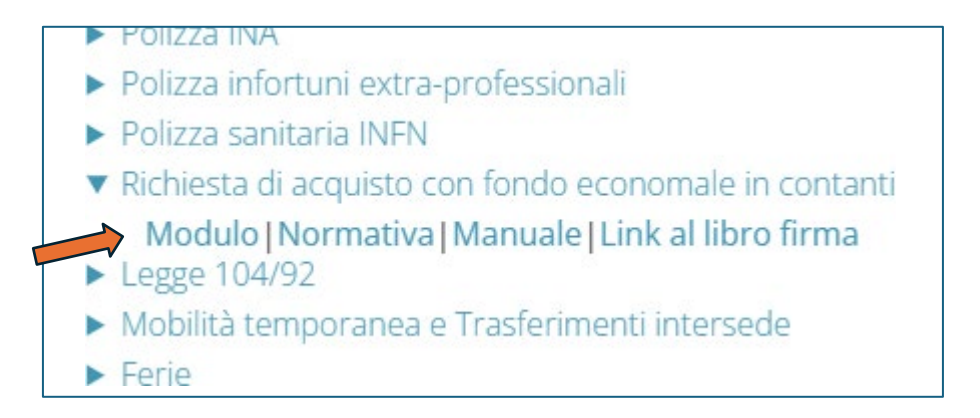

Aprire il modulo e compilare i campi obbligatori, inclusi i campi motivazione acquisto, la sigla e il capitolo di spesa.

N.B: "I campi obbligatori da inserire sono quelli fino al campo capitolo. Quando si apre per la prima volta il modulo pdf da compilare, apparirà sotto la barra dei menu' un avviso richiedente di abilitare le funzionalità Java script. Cliccare su opzioni e poi su abilita per poter inserire i dati nel modulo ":

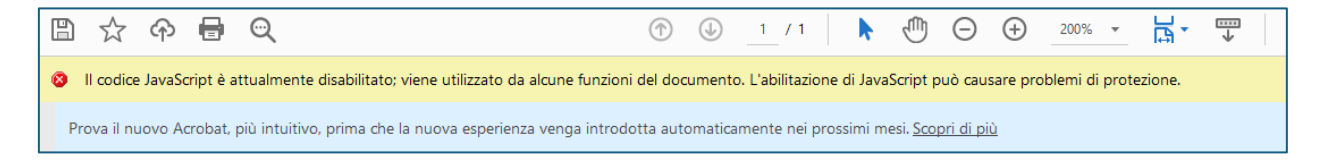

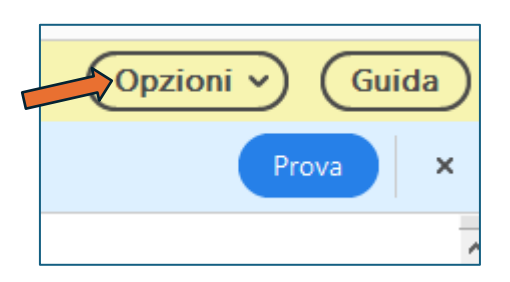

• Salvare il modulo sul desktop per procedere con il caricamento del pdf all'interno del software Yubik.

# Secondo step: Registrazione firma semplice o digitale

Per poter utilizzare il nuovo software di firma "Yubik" andare sul sito di Sezione **www.na.infn.it** e loggarsi con le proprie credenziali **AAI INFN:** 

| Portale Webma                             | ail |
|-------------------------------------------|-----|
| Fondi Esterni Trasferiment<br>Tecnologico | 0   |
| Divulgazione Convenzion                   | i   |
| > Consiglio di Sezione                    |     |
| > Servizi Locali                          |     |
| > Servizi Nazionali                       |     |
| > Ruoli Istituzionali                     |     |
|                                           |     |

Cliccare sul pulsante "Utility" presente nella barra dei Menu' a sinistra e cliccare sul pulsante "Libro firma" per essere linkati alla pagina del Software di firma Yubik

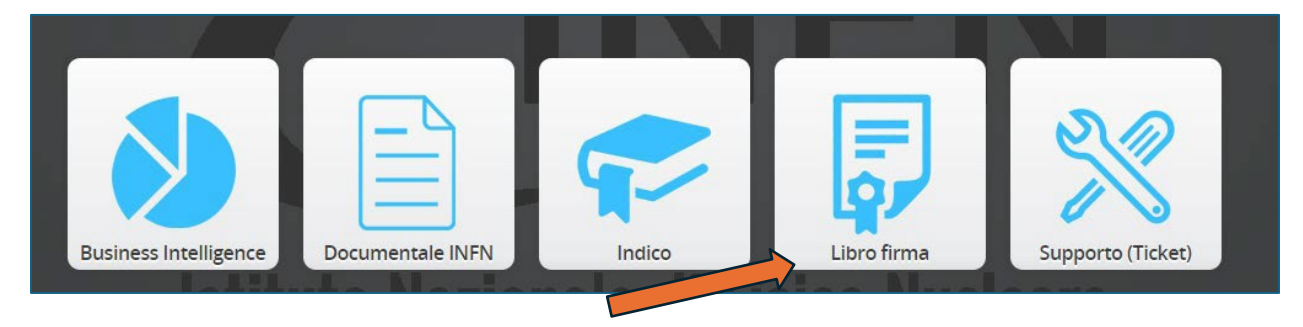

Nella Home page del software Yubik, cliccare sul pulsante "DocFlow Identity Provider Gateway" per procedere all'inserimento di una richiesta

| Yubiks | Simple Login                 |         |
|--------|------------------------------|---------|
| MORE   | d• DocFlow Identity Provider | Gateway |
|        |                              |         |

Prima di procedere con l'apertura di una richiesta di rimborso per fondo economale con Yubik, occorre registrare solo la prima volta la firma semplice o digitale registrando il proprio certificato.

Procedere *cliccando* in alto a destra sul cerchietto che evidenzia il proprio nome utente e successivamente, *cliccare* sulla voce "Imiei certificati", come indicato nella parte sottostante

| ramontano  | Valerio Tra |        |     |     |        |        |     |      |
|------------|-------------|--------|-----|-----|--------|--------|-----|------|
| no@infn.it | vtramontand |        |     |     |        |        |     |      |
| Italiano 🚺 | utente      | > Prof | <   | 24  | bre 20 | etteml | S   | )ggi |
| ]          | ertificati  | l mie  | sab | ven | gio    | mer    | mar | lun  |
| 3          | la sessione | 1 Chiu |     |     | 29     | 28     | 27  | 26   |
|            |             | 8      | 7   | 6   | 5      | 4      | 3   | 2    |
|            |             | 15     | 14  | 13  | 12     | 11     | 10  | 9    |
|            |             | 22     | 21  | 20  | 19     | 18     | 17  | 16   |
|            |             | 29     | 28  | 27  | 26     | 25     | 24  | 23   |
|            |             | 6      |     | 4   | 3      | 2      | 1   | 30   |

Si aprira' un riquadro in verticale bianco dove in basso bisognera' cliccare sul pulsante aggiungi per poter procedere

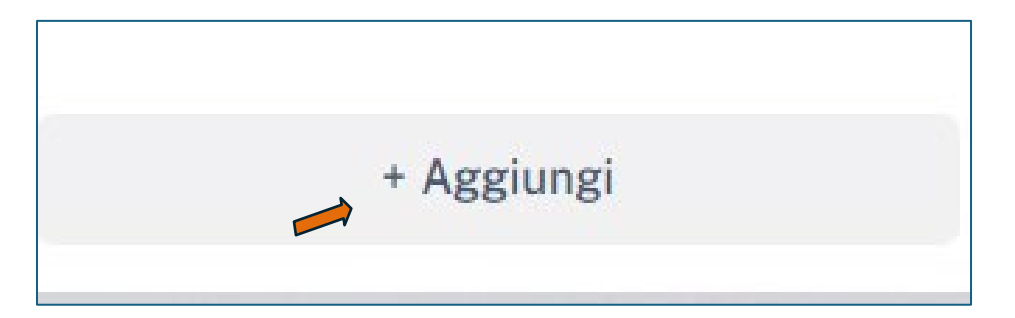

A questo punto possiamo registrare la nostra firma nel software Infocert o firma semplice.

 Nuovo certificato

 Tipo \*

 InfocertOTP

 ArubaApp

 InfocertOTP

 Simple

 Votoree

 Id utente

 Immagine \*

 Carica immagine

 Firma con Infocert e Autenticazione con SMS OTP

 Annulla
 Salva certificato

Verra' visualizzata un pop-up per la registrazione del nuovo certificato

Nel nostro esempio procederemo con la registrazione di una firma semplice. Per registrare una firma digitale **Infocert** possiamo adottare la medesima procedura. In questo esempio selezioniamo la voce "**Simple**" per registrare il certificato per una firma semplice:

| ArubaOTP    | ~ |
|-------------|---|
| ArubaOTP    |   |
| ArubaApp    |   |
| InfocertOTP |   |
| Simple      |   |

Per completare la procedura di registrazione *firma semplice*, inserire il proprio nome e cognome per la firma e caricare l'immagine Jpeg della propria *firma autografa* cliccando su "**Carica immagine**" e poi su "**Salva certificato**" come indicato nella foto sottostante

\_

| Tipo *        |                  |                |           |   |
|---------------|------------------|----------------|-----------|---|
| Simple        |                  |                |           | ~ |
| Nome *        |                  |                |           |   |
| Mario Ros     | i                |                |           |   |
| Immagine *    |                  |                |           |   |
|               |                  | ſ              |           |   |
|               |                  | arica imma     | ngine     |   |
|               |                  | Yoris F        | )<br>Otri |   |
| Apposizione s | emplice dell'imn | nagine di firi | ma        |   |
|               |                  |                |           |   |

Per effettuare una verifica se il certificato di firma semplice sia stato caricato correttamente, cliccare di nuovo sul pulsante in alto a destra del *Menu' utente* denominato dalle iniziali del vostro *nome e cognome* e cliccare dal menu' a tendina la voce "I miei certificati" dove verranno visualizzati i certificati registrati dal software Yubik:

| Simple      |            |
|-------------|------------|
| Mario Rossi |            |
| Maria       | Rossi      |
| 🖍 Elimina   | 🖍 Modifica |
|             |            |
|             |            |

**N.B.:** Per l'apposizione della firma semplice e' consigliabile firmare con la propria firma autografa un foglio bianco ed effettuare la scansione dello stesso in formato grafico compatibile jpeg o png.

Effettuata la registrazione del certificato, possiamo procedere con l'aprire una nuova richiesta di rimborso per fondo economale.

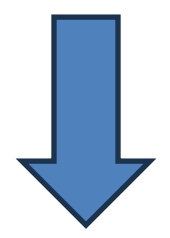

# **Terzo Step: Definire la pratica**

Una volta entrati su Yubik ci troveremo sulla **Home** del programma come indicato nella figura sottostante:

| Approve & Sign<br>Approve & Sign Flows                                                                                                  | Ð                                                                                                    |                                          |                          |                                                                                                    |
|----------------------------------------------------------------------------------------------------|----------------------------------------------------------------------------------------------------|------------------------------------------|--------------------------|----------------------------------------------------------------------------------------------------|
| ToDo 1<br>Watch 0                                                                                                    |                                                                                                    |                                          |                          |                                                                                                    |
| Attività                                                                                                    |                                                                                                    |                                          |                          | 0                                                                                                    |
|                                                                                                    |                                                                                                    | QC                                       | erca                     |                                                                                                    |
| 👔 Todo 🕅 Watch 📴 Archiv                                                                                                    | io Tipo V                                                                                             | ∇ Filtra                                 | ↓ <del>F</del>           | <ul> <li>Image: Second second sec</li></ul> |
| Approve&Sign > Da Firmare<br>7189 Rimborso per cassa Vale<br>Tipologia: 2S Descrizione: Sostitu<br>4 Hai in carico il workitem. E' nece | e <b>rio Tramontano</b><br>uzione Mouse e Tastiera non funzio<br>essaria una tua azione per farlo ava | nanti Autore: Michele<br>anzare di stato | Sci<br>Francesco De Ioia | ade tra 6 mesi 🔇                                                                                                    |
| < 1 >                                                                                                    |                                                                                                    |                                          |                          |                                                                                                    |
| Funzionalità avanzate                                                                                                    |                                                                                                    |                                          |                          |                                                                                                    |
| Home                                                                                                    |                                                                                                    | vità                                     | Configu                  | razioni                                                                                                    |
| The home page                                                                                                    | Lista della attività Da                                                                               | Fare (ToDo) e                            | Modifica con             | figurazioni e                                                                                                    |

Per aprire una nuova richiesta di rimborso cliccare sul segno "+" in verde in alto e poi su "Approve&Sign"

| the side a side      | For          |
|----------------------|--------------|
| Approve & Sign Flows |              |
| ТоДо                 | •            |
| Watch 0              |              |
|                      | Sign Documer |

Si aprira' cosi la schermata **"Definisci la tua pratica"**. In questa finestra occorre inserire i seguenti dati:

- Titolo della richiesta;
- La descrizione o motivo richiesta di rimborso;
- Eventuali tag di ricerca nel software (Facoltativo);
- Visibilita' (Facoltativo):

| 1         Definisci la tua pratica         2         Definisci le tue firme |  |
|-----------------------------------------------------------------------------|--|
|                                                                             |  |
| Titolo                                                                      |  |
| Test                                                                        |  |
| Descrizione                                                                 |  |
| richiesta di acquisto tastiera e stampante                                  |  |
| Tag                                                                         |  |
| Seleziona un valore                                                         |  |
| Data di Scadenza Urgente                                                    |  |
| 12/03/2025                                                                  |  |
| Visibilità alla persona                                                     |  |
| X Valerio Tramontano                                                        |  |
| Visibilità al gruppo                                                        |  |
|                                                                             |  |

Completata la compilazione dei campi della schermata cliccare su "Avanti" per procedere

Nella finestra successiva "**Definisci le tue firme**" occorre scegliere la tipologia di firma da utilizzare (Semplice o digitale) e l'elenco dei firmatari del documento della richiesta. Per scegliere la tipologia di firma cliccare sul *menu' a tendina* "**Seleziona come vuoi eseguire la firma**" e selezionare "**Semplice**" per utilizzare quella che si usa normalmente:

| Appro | ve&Sign                                                   |                            |
|-------|-----------------------------------------------------------|----------------------------|
| 1     | Definisci la tua pratica 2 Definisci le tue firme         |                            |
| С     | configurazione Envelope Scegli le impostazioni di firma   | -                          |
|       | Seleziona come vuoi eseguire la firma 🚯                   | ✓ Parallela <sup>(1)</sup> |
|       |                                                           |                            |
|       |                                                           |                            |
|       | Semplice                                                  | ✓                          |
|       | Semplice Pades con firma posizionale                      | ✓ Aggiungi                 |
|       | Semplice Pades con firma posizionale Pades senza immagine | ✓ Aggiungi                 |

Per aggiungere dei firmatari alla richiesta, assicurarsi che sia spuntata la casella **"Selezionandolo dalla lista" e cliccare sulla casella "Seleziona le persone che devono firmare".** All'interno di questo campo *scrivere cognome e nome dei firmatari* registrandoli in sequenza. V edremo comparire la persona di riferimento nell'elenco su cui dovremo cliccare. Una volta selezionato il firmatario, cliccare sul pulsante "**Aggiungi**". Ripetere la stessa procedura per i quattro firmatari.

| Michel                  | e Francesco De Ioia                                                       |                         |                   | Aggiungi         |
|-------------------------|---------------------------------------------------------------------------|-------------------------|-------------------|------------------|
| irmatari .<br>↓ ↑       | Querio Tramontano                                                         | Compliant               |                   | 1                |
| ++                      | Michele Francesco De Ioia                                                 | Semplice                | ~                 |                  |
| <sup>)</sup> Firma Para | llela: con questa opzione tutti i firmatari avr<br>irma sarà sequenziale. | ranno in carico conterr | nporaneamente l'a | ttività. In caso |

**N.B:** Come sul vecchio libro firma si ricorda che i firmatari di una richiesta di rimborso per fondo economale sono quattro:

- Richiedente;
- Responsabile fondi;

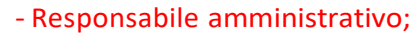

- Direttore;

Per completare correttamente la procedura occorre inserire tutti e quattro i firmatari. In caso di inserimento di sequenza errata di ordine dei firmatari e possibile agire sulle freccine laterali situate affianco ad ogni firmatario:

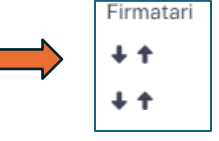

Inseriti i firmatari si puo' cliccare sul pulsante "Conferma" e procedere sulla schermata successiva

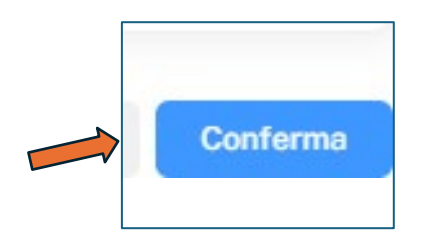

A questo punto si potra' aggiungere il modello di rimborso per cassa in pdf che abbiamo salvato sul desktop del nostro pc. Cliccare, quindi, sul pulsante "Aggiungi il documento" in basso a destra:

| TE Filtri Ordina per 17 Data Ultima Modifica | 🚹 Aggiungi        | una           | 👌 Aggiu    | ngi un docu              | mento |
|----------------------------------------------|-------------------|---------------|------------|--------------------------|-------|
|                                              | <b>T</b> E Filtri | Ordina per 17 | Data Ultir | na <mark>Modifica</mark> | ~     |

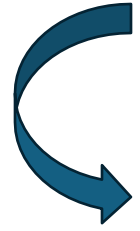

Cliccando su **"Aggiungi un documento**" apparira' una seconda finestra intitolata **"Crea documento**" la quale ci permettera' di trascinare il documento all'interno del riquadro indicato nella foto successiva, oppure, selezionandolo e caricandolo direttamente dal *desktop*.

| 🏷 Crea docum | nento                                                             |        | ×  |
|--------------|-------------------------------------------------------------------|--------|----|
|              | Clicca qui o trascina il documento da caricare.<br>Dal proprio PC |        |    |
|              | Nome del documento *                                              |        |    |
|              | Test libro firma                                                  |        |    |
|              | Descrizione                                                       | _      |    |
|              | Test                                                              |        |    |
|              | Salva documento come draft                                        |        |    |
|              | Data di scadenza                                                  |        |    |
|              | Seleziona una data                                                |        |    |
|              |                                                                   |        |    |
|              |                                                                   | Chiudi | OK |

"Aggiunto il modulo pdf, inserire il nome del documento che sara' lo stesso del pdf salvato sul desktop, inserire anche una descrizione semplice sul documento e cliccare su "**Ok**" per completare la procedura."

\*N.B.: Popolare il campo data di scadenza solo se e' necessario firmare il documento in maniera urgente

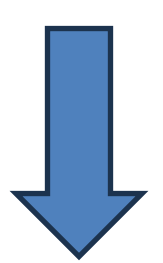

| Crea documer | nto                                                               |        | ×  |
|--------------|-------------------------------------------------------------------|--------|----|
|              | Nuovo modulo richiesta acquisto con fondo economale ver 1.0.pdf 👿 |        |    |
| No           | ome del documento *                                               |        |    |
| 1            | Test libro firma                                                  |        |    |
| De           | escrizione                                                        |        |    |
| I I          | Test                                                              |        |    |
| 0            | Salva documento come draft                                        |        |    |
| C            | Data di scadenza                                                  |        |    |
| [            | Seleziona una data                                                |        |    |
|              |                                                                   |        |    |
|              |                                                                   | Chiudi | ок |

A questo punto il nostro modulo pdf lo ritroveremo in basso, nella schermata principale di completamento richiesta, come indicato nella foto successiva:

| Documenti                | -                                                            |
|--------------------------|--------------------------------------------------------------|
| Download tutti i files   | Aggiungi una cartella                                        |
|                          | ▼Ξ Filtri Ordina per 17 Data Ultima Modifica ✓<br>Ordina per |
| 1-1/1                    | < 10 - >                                                     |
| Test libro firma<br>Test | Ultima modifica tra alcuni secondi                           |

#### Quarto step: Inserimento della firma

Inserito il nostro modulo nel software, possiamo cliccare sulla scheda centrale "**Definisce le Tue firme**" se si vogliono apportare ancora modifiche alla tipologia di firma e dei firmatari:

| Definisci la tua prati                                                                        | 2 Definisci le tue firme     | 3 Defi | nisci i documenti da Fir | mare |
|-----------------------------------------------------------------------------------------------|------------------------------|--------|--------------------------|------|
| onfigurazione Envelope Sceg                                                                   | gli le impostazioni di firma |        |                          |      |
|                                                                                               |                              |        |                          |      |
| Come verrà eseguita la firma                                                                  |                              |        |                          |      |
| Come verrà eseguita la firma<br>Parallela <sup>(1)</sup>                                      |                              |        |                          |      |
| Come verrà eseguita la firma<br>Paralleta <sup>(1)</sup><br>Firmatari                         |                              |        |                          |      |
| Come verrà eseguita la firma<br>Parallela <sup>(1)</sup><br>Firmatari<br>7 Valerio Tramontano |                              |        | Semplice                 | ~    |

Se non si deve apportare nessuna modifica, si puo' procedere cliccando direttamente sulla scheda numero 3 "**Definisci i documenti da firmare**"

| Approv                          | ve&Sign                                                                     |    |                        |   |                         |            |   |                                     | -         |
|---------------------------------|-----------------------------------------------------------------------------|----|------------------------|---|-------------------------|------------|---|-------------------------------------|-----------|
| Test B<br>richiest<br>Ultima mo | <mark>ozza</mark><br>a di acquisto tastiera e stampan<br>odifica 12/09/2024 | te |                        |   |                         |            |   | Aut<br>Valerio Tramonta<br>12/09/20 | no<br>D24 |
| 1                               | Definisci la tua pratica                                                    | 2  | Definisci le tue firme | 3 | Definisci i documenti d | la Firmare |   |                                     |           |
|                                 | Test libro firma                                                            |    |                        |   | (all                    | signers)   | ~ | Layout Preset Coordin               | ate -     |
|                                 |                                                                             |    |                        |   |                         |            |   | Мо                                  | odifica   |

Per procedere all'apposizione della/e firma/e occorre cliccare sul pulsante denominato "Layout".

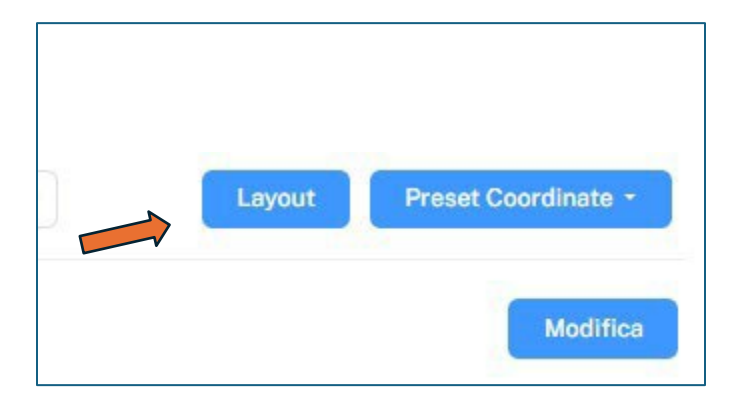

Cliccando su questo pulsante il software ci reindirizzera' alla schermata di posizionamento della firma. Per procedere al posizionamento occorre cliccare sul pulsante in verde "**Posiziona firma**" e

| andare a clicca | re con il r | nouse nel    | punto in   | cui   | dovremo    | inserire | la nostra | firma | (Perche' | la prir | na e' |
|-----------------|-------------|--------------|------------|-------|------------|----------|-----------|-------|----------|---------|-------|
| quella del rich | iedente) e  | e cliccare o | con il tas | to si | inistro de | el mouse | 2.        |       |          |         |       |

|                                                      | Posiziona firma 🔗                                                                               |            |                       |
|------------------------------------------------------|-------------------------------------------------------------------------------------------------|------------|-----------------------|
| RICHIE                                               | Istituto Nazionale di Fisica Nucleare<br>Sezione di Napoli<br>STA DI ACQUISTO CON FONDO ECONOMA | LE IN CONT | ANTI                  |
| Il/la sottoscritto/a<br>rilevante entità da effettua | chiede l'autorizzazione alla<br>rsi presso il seguente Fornitore:                               | seguente   | spesa minuta e di non |
|                                                      | Descrizione                                                                                     |            | Importo presunto      |
| Quantità                                             |                                                                                                 |            | importo presento      |
| Quantità                                             |                                                                                                 |            |                       |
| Quantità                                             |                                                                                                 |            |                       |

Per poter procedere con l'inserimento degli altri tre firmatari (*Responsabile fondi, Responsabile amministrativo e Direttore*), occorre cliccare sul *cerchietto bianco con delle freccine blu* che troviamo a destra del pulsante "**Posiziona firma**". Questo pulsantino ci permettera', in sequenza, di selezionare le altre firme da aggiungere. Es:

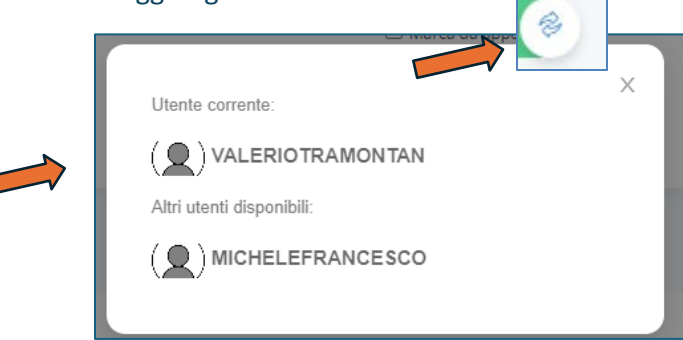

Questo sara' il risultato del posizionamento delle firme nel documento. Nella foto successiva sono visualizzate soltanto due firme, invece di quattro, soltanto come esempio

|                                                             |                                                                                                 | То                                                                              | tale: 0                                  |
|-------------------------------------------------------------|-------------------------------------------------------------------------------------------------|---------------------------------------------------------------------------------|------------------------------------------|
| Si precisa che la spesa c                                   | i cui trattasi deve essere effettu                                                              | uata per sopperire con immer                                                    | diatezza e urger                         |
| esigenze:                                                   |                                                                                                 |                                                                                 |                                          |
| sostiuzione mouse e ta                                      | astiera in dotazione non funzion                                                                | ianti                                                                           |                                          |
|                                                             |                                                                                                 |                                                                                 |                                          |
|                                                             |                                                                                                 |                                                                                 |                                          |
| Le snese saranno adde                                       | nitate sulla seguente sigla-                                                                    | sul canitolo                                                                    |                                          |
| Le spese saranno adde                                       | bitate sulla seguente sigla:                                                                    | sul capitolo                                                                    | e                                        |
| Le spese saranno adde                                       | bitate sulla seguente sigla:                                                                    | sul capitolo                                                                    |                                          |
| Le spese saranno adde                                       | bitate sulla seguente sigla:<br>Firma digitale per                                              | sul capitolo                                                                    | :<br>Firma digita                        |
| Le spese saranno adde<br>Firma digitale del<br>richiedente: | bitate sulla seguente sigla:<br>Firma digitale per<br>approvazione del                          | Sul capitolo                                                                    | Firma digita                             |
| Le spese saranno adde<br>Firma digitale del<br>richiedente: | bitate sulla seguente sigla:<br>Firma digitale per<br>approvazione del<br>respc⊗bile dei fondi: | Sul capitolo<br>Firma digitale per visto<br>del responsabile<br>amministrativo: | Firma digita<br>approvazio<br>direttore: |

Una volta posizionate tutte e quattro le firme, cliccare su "**Salva**" in alto a destra per avviare la procedura di firma.

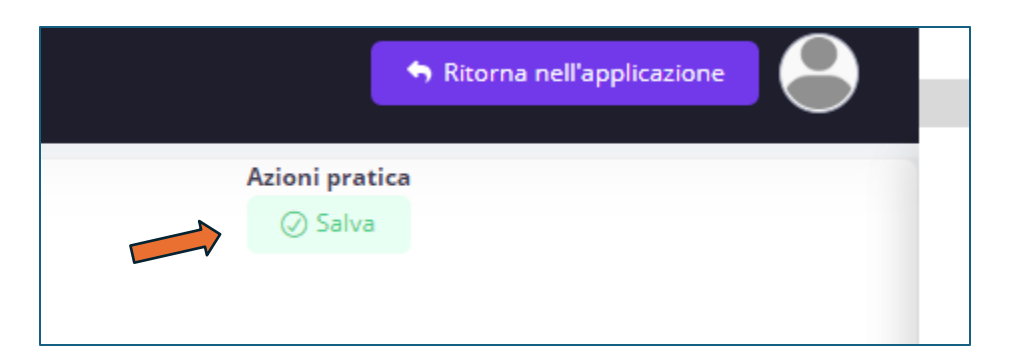

Arrivati a questo punto si verra' reindirizzati alla schermata principale dove si dovra' cliccare sul pulsante "Invia"

|                                       | 4                                      |
|---------------------------------------|----------------------------------------|
| Azioni                                |                                        |
| Invia 🗲 3 -                           |                                        |
| Workflow                              |                                        |
| Team                                  |                                        |
|                                       | visualizza ruoli d                     |
| In carico a:                          | Visibile a:                            |
| Valerio Tramontano<br>ORIGINATORDYN & | AESWATCHERS                            |
|                                       | Valerio Tramontano<br>WATCHERSUSERSDYN |

Prima di avviare la procedura il software permette di effettuare ancora delle modifiche sul layout e sull'elenco dei firmatari. Se non dobbiamo effettuare alcuna modifica, cliccare sul pulsante conferma:

| * Esecuzione azione Invia |                                                                |      |        |                     | ×  |
|---------------------------|----------------------------------------------------------------|------|--------|---------------------|----|
| Definisci i documenti da  | Firmare                                                        |      |        |                     | -  |
| Test libro firma          | $\times$ Valerio Tramontano $\times$ Michele Francesco De Ioia | ×~ [ | Layout | Preset Coordinate - |    |
|                           |                                                                |      |        | Annulla             | na |

Dopo aver cliccato sul pulsante conferma, essendo noi i richiedenti e primo firmatario del processo, riceveremo una e-mail di invito alla firma per poter procedere con la pratica:

| INFN                                                                                                    |
|----------------------------------------------------------------------------------------------------|
| Istituto Nazionale di Fisica Nucleare                                                                                                |
| Gentile valerio tramontano                                                                                                    |
| Valerio Tramontano ti invita a <b>firmare</b> la pratica                                                                             |
| Test                                                                                                    |
| Per procedere con l'operazione clicca sul pulsante qui in basso:                                                                     |
| oppure segui il seguente link:<br>https://infn-more-fsa.service.docflow.it/Api/Notification/d2f0209a-c7e8-422f-bdf0-<br>b11f3acd2671 |
|                                                                                                    |

Cliccando sul pulsante firma, saremo reindirizzati all'apposizione della firma su Yubrik.

N.B.: Per poter procedere con la firma, si puo' anche richiamare il documento da firmare dalla schermata Home di Yubrik, cliccando sui tre puntini a destra e poi su firma

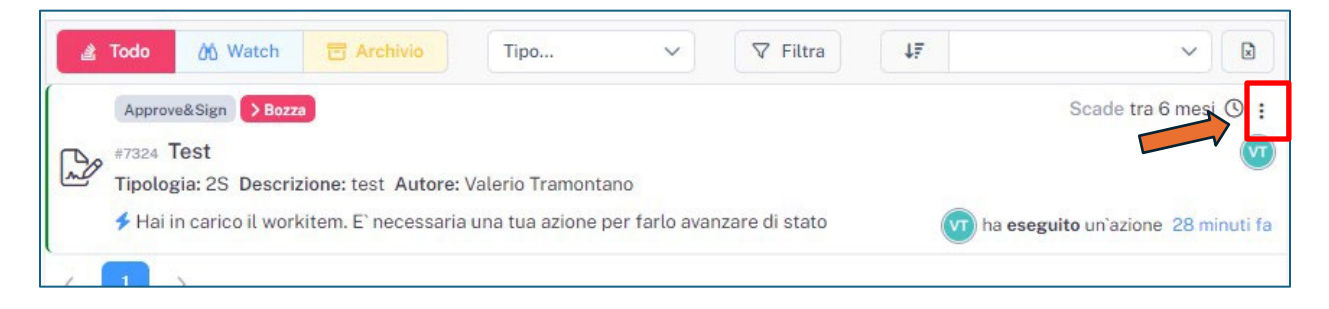

Si aprira' la schermata con la visualizzazione al centro del nostro documento da firmare. Cliccare sul pulsante in verde "**Firma documento**"

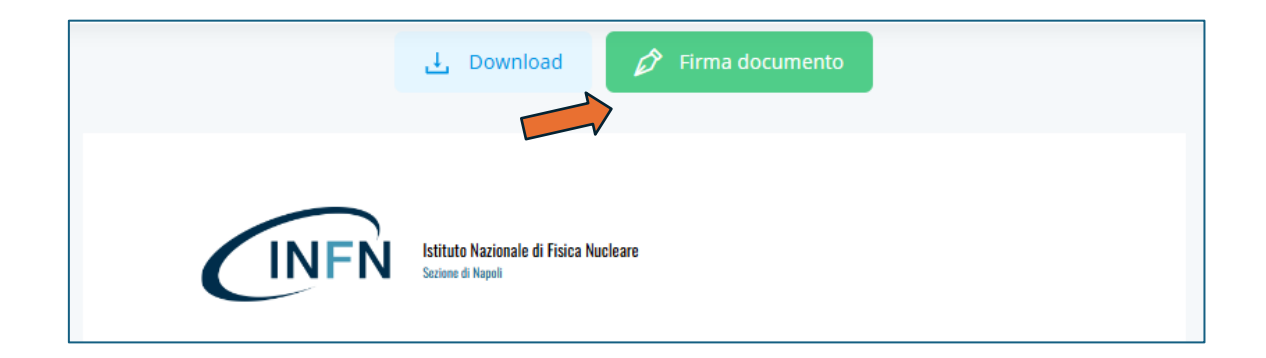

#### Cliccare su "Prosegui"

| Azioni pratica |
|----------------|

Verra' visualizzata una schermata di riepilogo documenti firmati. Cliccare su "Avanti" per completare la procedura

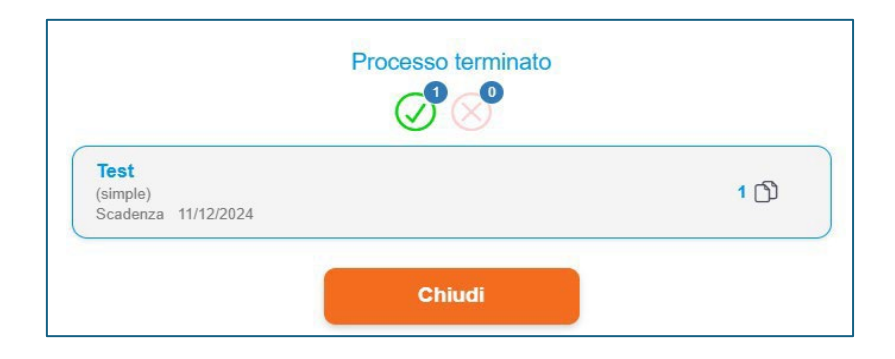

Redazione a cura di: Michele De Ioia

Valerio Tramontano

Luca Lista